## **User Guide for Online Application Process**

Candidates may apply online with the relevant documents by visiting the Live Online Portal <u>https://lmcaarunachal.nic.in/</u> of Department of Legal Metrology & Consumer Affairs, Govt. of Arunachal Pradesh. Click on the "**Click here to Apply**" Link.

| CONTACT US: aplegalmet@gmail.com                                                                      | 24.5 PR                               |               |             |
|----------------------------------------------------------------------------------------------------|---------------------------------------|---------------|-------------|
| Department of Legal Metrology & Consumer Affairs<br>Government of Arunachal Pradesh                   | НОМЕ                                  | BRANCHES      | CONTACT US  |
| Advertisement for the post of President, State Commission and Members, District Redressal Commission. | ct Commission under Arunachal Pradesh | State Consume | er Disputes |

After clicking on the Apply Online Link, the website will ask you to login. <u>For Existing Registered Users</u>: User can proceed with existing Login Id & password. <u>For a new User</u>: Click on the "**Register Here**" link as shown in the image below

| Apply For Service   | × \ +                         |              |                                      |   |          |
|---------------------|-------------------------------|--------------|--------------------------------------|---|----------|
| 🗲 🕕 eservice aruna  | chal.gov.in/directApply.do?se | rviceId=1488 |                                      | C | Q Search |
| 🔏 MantisBT 🧇 Home 🛞 | LGD - Local Governme          |              |                                      |   |          |
|                     |                               | 8            | Login ID                             |   |          |
|                     |                               | <b>A</b>     | Password                             |   |          |
|                     |                               | 15           | 35643 🔿 & Captcha                    | 1 |          |
|                     |                               |              | D LOG IN                             |   |          |
|                     |                               |              | Forgot Password ?                    |   |          |
|                     |                               |              | Oon't have an account? Register HERE | > |          |

Fill in the details and click on "Submit" as shown below

| Citizen Registration - Mozilla Firefox            |                                                                    |                                                                                          |              | -   |       | ×     |
|---------------------------------------------------|--------------------------------------------------------------------|------------------------------------------------------------------------------------------|--------------|-----|-------|-------|
| () eservice.arunachal.gov.in/citizenRegistration. | html                                                               |                                                                                          |              |     |       |       |
| Full                                              | Name *                                                             |                                                                                          |              |     |       | ^     |
| 8                                                 | Enter Your Full                                                    | Name                                                                                     |              |     |       |       |
| Emai                                              | IId*                                                               |                                                                                          |              |     |       |       |
|                                                   | Enter a valid Er                                                   | mail Address                                                                             |              |     |       |       |
| Mob                                               | ile No.                                                            |                                                                                          |              |     |       |       |
|                                                   | +91                                                                | Enter Mobile No.                                                                         |              |     |       |       |
| Pass                                              | word*                                                              |                                                                                          |              |     |       |       |
| ۵                                                 | Enter Your Pass                                                    | sword                                                                                    | Ø            |     |       |       |
| Note:<br>chara<br>case<br>State                   | Password should be<br>acter(*[@#\$%*&+=]),<br>letter (i.e Abcd@123 | 8 to 15 characters with at least one spe<br>one numeric, one small case and one up<br>3) | cial<br>oper |     |       |       |
| Se                                                | elect                                                              |                                                                                          | ~            |     |       |       |
|                                                   | 481593                                                             | tì 🖒 Capicha                                                                             |              |     |       |       |
|                                                   |                                                                    |                                                                                          |              | Act | ivate | Wilac |

An OTP will be sent to the user provided email address and mobile no. for verification purpose.

| 1.3       | 🜒 Citizen Registration - Mozilla Firefox  |                            |                                                                                                    | - |   | х    |    |
|-----------|-------------------------------------------|----------------------------|----------------------------------------------------------------------------------------------------|---|---|------|----|
|           | 🛈 🗯 eodbl <b>arunachal.gov.in</b> /dtizen | Registratio                | n.html?OWASP_CSRFTOKEN=1JFY-8N86-3N1V-S9VS-X9RY-1PQR-2LYA-VHH2                                                   |   |   | Ę    |    |
| Allowing  |                                           |                            |                                                                                                    |   |   |      |    |
|           |                                           | Full N                     | Name *                                                                                                    |   |   | 8.0  |    |
|           |                                           | 8                          | EODB Arunachai                                                                                                   |   |   |      |    |
|           |                                           | Email                      | IId *                                                                                                    |   |   | 8.3  |    |
| Ari       | An (<br>Ple                               | OTP has be<br>ase note tha | en send to your email ID theproc450@gmail.com & mobile no                                                        |   |   |      | h  |
| <b>AN</b> | req                                       | Jest.                      |                                                                                                    |   |   |      | M) |
|           |                                           |                            | OK                                                                                                    |   |   |      |    |
|           | and a set of the set of the set           | Pacen                      | rord () *                                                                                                    |   |   |      |    |
|           |                                           | -                          | *******                                                                                                    |   |   |      |    |
|           |                                           | State                      |                                                                                                    |   |   |      |    |
|           |                                           | AR                         | RUNACHAL PRADESH                                                                                                 |   |   |      |    |
|           |                                           |                            |                                                                                                    |   |   |      |    |
|           |                                           |                            | 451751 D & 451751                                                                                                |   |   | 1000 |    |
|           |                                           |                            | Validate                                                                                                    |   |   |      |    |
|           | den a sur average a                       |                            | and the second second second second second second second second second second second second second second second |   | - |      |    |

| 🛈 🔏   codb.arunachal.g | ov, in/citizenRegistration.html?OWASP_CSRITOKEN = 1JFY-0N86-0N1V-S0VS-X0RY-1PQR-2LVA-VIIII2 |  | 63   |    |
|------------------------|---------------------------------------------------------------------------------------------|--|------|----|
| ARTINACIAL             | Email Id +                                                                                  |  |      |    |
|                        | ☑ dieproc456@gmail.com                                                                      |  |      |    |
| 0                      | Email OTP *                                                                                 |  |      |    |
|                        | Mobile No.                                                                                  |  |      |    |
|                        | Mobile No. Already Registered                                                               |  |      |    |
| A                      | Mobile OIP *                                                                                |  | t    |    |
| Chief                  | of Submis Dark                                                                              |  | t) ( | on |
| 7                      |                                                                                             |  |      |    |
|                        |                                                                                             |  |      |    |
|                        |                                                                                             |  |      |    |

## Enter the OTP received in the email address and Mobile Number and proceed to "Submit"

## Successful registration of email ID on the application has been completed.

|          | 🧶 Citizen Registration - Mozilla Firefox                                                                                                    | 1.70 | П | х |           |
|----------|----------------------------------------------------------------------------------------------------|------|---|---|-----------|
|          | eodb.arunachal.gov.in/dtlzenRegistration.html?GWASP_CSRFTOKEN=UFY-6Nb8-3NIV-59V5-X9RY-LPQR-2LYA-VHH2                                                   |      |   |   |           |
| ARDICHAL | User registration on https://eservice.arunachal.gov.in/ has been completed successfully. Please go back and login to avail the services being offered. |      |   |   |           |
| 1 6-1    | It is advised to change the password atleast in 45 days.                                                                                               |      |   |   |           |
| A 5 1    |                                                                                                    |      |   |   |           |
|          |                                                                                                    |      |   |   |           |
|          |                                                                                                    |      |   |   | PAL PRADE |
| Aru      |                                                                                                    |      |   |   | by        |
|          |                                                                                                    |      |   |   |           |
|          |                                                                                                    |      |   |   |           |
|          |                                                                                                    |      |   |   |           |
|          |                                                                                                    |      |   |   |           |
|          |                                                                                                    |      |   |   |           |
|          |                                                                                                    |      |   |   |           |
| X        |                                                                                                    |      |   |   |           |
|          |                                                                                                    |      |   |   |           |
|          |                                                                                                    |      |   |   |           |

Click on the online application link again in the college website and login with your User Name and Password as created above, to get the application form.

**"Download**" both the Pre-defined documents. Fill up both the documents then scan them and keep them ready for upload.

| serviceonline.                                         | gov.in/configure/popUp.do?serviceId=24160001                                                                         | I&primary=T&OWASP_CSRFTOKEN=LJ8                                              |
|--------------------------------------------------------|----------------------------------------------------------------------------------------------------|------------------------------------------------------------------------------|
| DOWNLOAD                                               | PRE-DEFINED FORM/TEMPLATE                                                                                            |                                                                              |
| o submit this a<br>n/signed form/t<br>on the link prov | application, you need to download the following of<br>emplate in 'Attach Enclosures' screen. Please d<br>ided below: | document(s) and upload the filled-<br>download the form/template by clicking |
| SI.No.                                                 | Document Name                                                                                                    | Action                                                                       |
| 1                                                      | Affidavit                                                                                                    | Download                                                                     |
| 2                                                      | Certificate of Physical Fitness                                                                                      | Download                                                                     |
|                                                        |                                                                                                    |                                                                              |

## Click on "Proceed to apply" to get the application form.

| serviceon    | line.gov.in/cont | igure/renderAppl     | icationForm. | do?serviceId= | 24160001&OW | ASP_CSRFTOK | (EN=LJ8W-UTL1 | -T5ZT-M11Q-06CG-8WL7-UTWA-9I0X | &UUID=091a1ab | f-1842-46aa | ic ☆ ♥ \$     | Paused                |
|--------------|------------------|----------------------|--------------|---------------|-------------|-------------|---------------|--------------------------------|---------------|-------------|---------------|-----------------------|
| MS Demo Site | VAHAN 4.0        | 💓 Sarathi 4.0        | 🗽 FileTrack  | Imported      | OpenSCG     | 🞇 MantisBT  | Oniving       |                                |               |             |               | Cther bookmark        |
|              | =                |                      |              |               |             |             |               |                                | 🏳 Themes      | Language    | 👗 Kakadiya As | shvinkumar Bhikhabhai |
| <            |                  |                      |              |               |             |             |               |                                |               |             |               | Language              |
| ~            |                  |                      |              |               |             |             |               |                                |               |             |               |                       |
| e services   |                  |                      |              |               | ī           | G           | OVERNMENT     | OF ARUNACHAL PRADESH           | FAIRS         |             |               |                       |
| lication <   |                  |                      |              |               |             |             | N             | AHARLAGUN                      |               |             |               |                       |
| <            |                  | A                    | PPLICATIO    | ON FORM F     | OR THE POS  | T OF PRESI  | DENT OF STA   | TE COMMISSION AND MEMBER       | R OF VARIOUS  | DISTRICT CO | OMMISSIONS    |                       |
|              |                  |                      |              |               |             |             |               |                                |               |             |               |                       |
|              |                  |                      |              |               |             |             | Applicar      | nt's Information               |               |             |               |                       |
|              | Post             | Applied For *        |              |               |             |             |               |                                |               |             |               |                       |
|              | Ple              | ase Select           |              |               |             |             | *             |                                |               |             |               |                       |
|              | Full             | Name *               |              |               |             |             |               | Date of Birth *                |               |             |               |                       |
|              |                  |                      |              |               |             |             |               |                                |               |             |               |                       |
|              | Mobi             | le Number            |              |               |             |             |               | E-Mail *                       |               |             |               |                       |
|              |                  |                      |              |               |             |             |               |                                |               |             |               |                       |
|              | Pres             | ent/Permanent A      | ddress *     |               |             |             |               | Education Qualification *      |               |             |               |                       |
|              |                  |                      |              |               |             |             |               |                                |               |             |               |                       |
|              | Phot             | 0 * 0                |              |               |             |             |               |                                |               |             |               |                       |
|              | Cho              | ose File No file cho |              |               |             |             |               |                                |               |             |               |                       |
|              | 0                |                      |              |               |             |             |               |                                |               |             |               |                       |
|              |                  |                      |              |               |             |             |               |                                |               |             |               |                       |

|                          |                                        | Work Exper                                | ience Details                    |                                            |                          |
|--------------------------|----------------------------------------|-------------------------------------------|----------------------------------|--------------------------------------------|--------------------------|
| Work Experience Details  |                                        |                                           |                                  |                                            |                          |
| Designation *            | Organization *                         | Field of Experience *                     | Period *                         | Full Time or Part Time *                   |                          |
|                          |                                        |                                           |                                  | Please Select                              | ~ 😣 🔂                    |
|                          |                                        |                                           |                                  |                                            |                          |
|                          |                                        |                                           |                                  |                                            |                          |
|                          |                                        | Decl                                      | aration                          |                                            |                          |
|                          |                                        |                                           |                                  |                                            |                          |
| do hereby declare that t | he above particulars are true and corr | ect to the best of my knowledge and belie | f and in case of any false state | ment / information shall be liable for any | action under appropriate |
| ection of law.           |                                        |                                           |                                  |                                            |                          |
|                          |                                        |                                           |                                  |                                            |                          |
| TAgree                   |                                        |                                           |                                  |                                            |                          |
|                          |                                        |                                           |                                  |                                            |                          |
|                          |                                        |                                           |                                  |                                            |                          |
|                          |                                        | Addition                                  | al Details                       |                                            |                          |
| pply to the Office *     |                                        |                                           |                                  |                                            |                          |
| Consumer Affairs         |                                        |                                           |                                  |                                            |                          |
|                          |                                        |                                           |                                  |                                            |                          |
|                          |                                        |                                           |                                  |                                            |                          |
|                          |                                        | Word                                      | verification                     |                                            |                          |
|                          |                                        |                                           |                                  |                                            |                          |
|                          |                                        | JW62                                      |                                  |                                            |                          |
|                          |                                        | Please enter the c                        | haracters shown above            |                                            |                          |
|                          |                                        |                                           |                                  |                                            |                          |
|                          |                                        |                                           |                                  |                                            |                          |
|                          |                                        |                                           |                                  |                                            |                          |
|                          |                                        |                                           |                                  |                                            |                          |

After filling the form click on Submit button.

The Preview of the application is displayed as shown below:

| Applicant's Information      |                                           |                  |                         |                                  |                  |                 |                          |                                   |
|------------------------------|-------------------------------------------|------------------|-------------------------|----------------------------------|------------------|-----------------|--------------------------|-----------------------------------|
| Application Reference Number | er :                                      | Draft_AF         | RCA/2022/00007          |                                  |                  |                 |                          |                                   |
| Post Applied For :           |                                           | President        | t State Commission      |                                  |                  |                 |                          |                                   |
| Full Name :                  |                                           | XYZ              |                         |                                  |                  |                 |                          |                                   |
| Date of Birth :              |                                           | 01/03/198        | 86                      |                                  |                  |                 |                          |                                   |
| Mobile Number :              |                                           | 99999999         | 999                     |                                  |                  |                 |                          |                                   |
| E-Mail :                     |                                           | abc@gm           | ail.com                 |                                  |                  |                 |                          |                                   |
| Present/Permanent Address :  |                                           | ITANAGA          | AR                      |                                  |                  |                 |                          |                                   |
| Education Qualification :    |                                           | POST GF          | RADUATE                 |                                  |                  |                 |                          |                                   |
| Photo :                      |                                           | 儹                | ingen a                 |                                  |                  |                 |                          |                                   |
| Work Experience Details      |                                           |                  |                         |                                  |                  |                 |                          |                                   |
| Work Experience Details      |                                           |                  |                         |                                  |                  |                 |                          |                                   |
| Designation                  | Organization                              | 1                | Field of Experience     |                                  | Period           |                 | Full Time or Pa          | t Time                            |
| TEST                         | TEST                                      |                  | TEST                    |                                  | 2000-2010        |                 | Full Time                |                                   |
| Declaration                  | above particulars are true and correct to | o the best of my | knowledge and belief an | l in case of any false statement | at / information | shall he liable | for any action under ann | ronriate section of law           |
| I Agree :                    |                                           | Yes              |                         |                                  |                  |                 |                          |                                   |
| Additional Details           |                                           |                  |                         |                                  |                  |                 |                          |                                   |
| Apply to the Office          |                                           | Consume          | er Affairs              |                                  |                  |                 |                          |                                   |
| i/2022 11:04:42 IST          |                                           |                  |                         |                                  |                  |                 |                          | http://serviceonline.gov.in/confi |
|                              |                                           |                  |                         |                                  |                  |                 |                          |                                   |

If you are satisfied with all the entries, click on "**Attach Annexure**" button or if you want to change any of the entries click on the "**Edit**" Button.

Following form will appear if you click on the "Attach Annexure" button.

| Pre-defined Form/Template:                                            |                                                                      |                                                                         |
|-----------------------------------------------------------------------|----------------------------------------------------------------------|-------------------------------------------------------------------------|
| Note: To submit this application, you need to attach some document(s) | as prescribed. Please click here to download the pre-defined form/te | emplate and upload the filled-in/signed form/template at the below grid |
| sl.No.                                                                | Document Name                                                        | Action                                                                  |
| 1                                                                     | Affidavit *                                                          | Choose File No file chosen                                              |
| 2                                                                     | Certificate of Physical Fitness                                      | Choose File No file chosen                                              |
|                                                                       |                                                                      |                                                                         |
|                                                                       |                                                                      |                                                                         |
| Enclosure(s):                                                         |                                                                      |                                                                         |
| Type of Enclosure                                                     | Enclosure Document                                                   | File/Reference                                                          |
| Age Proof                                                             | Select ~                                                             | Choose File No file chosen                                              |
|                                                                       |                                                                      | Scan                                                                    |
|                                                                       |                                                                      | Fetch from DigiLocker                                                   |
| Education Qualification                                               | Select ~                                                             | Choose File No file chosen                                              |
|                                                                       |                                                                      | Scan                                                                    |
|                                                                       |                                                                      | 🍐 Fetch from DigiLocker                                                 |
| Experience Certificates                                               | Select 🗸                                                             | Choose File No file chosen                                              |
|                                                                       |                                                                      | Scan                                                                    |
|                                                                       |                                                                      | Setch from DigiLocker                                                   |
| Certificate/ Documents Showing That The Applicant Is Or Has           | Select ~                                                             | Choose File No file chosen                                              |
| ·                                                                     |                                                                      | Scan                                                                    |
|                                                                       |                                                                      | 5 Fetch from DigiLocker                                                 |
|                                                                       |                                                                      |                                                                         |
|                                                                       |                                                                      | 🗋 Save Annexure 🛛 😣 Cancel 🗲 Back                                       |

Upload all the mandatory documents and click on "**Save Annexure**". You will again get the preview of the application form along with the uploaded document.

| ppricane o mormacio              | n                                  |                                                  |                                           |                                               |                            |  |  |  |  |
|----------------------------------|------------------------------------|--------------------------------------------------|-------------------------------------------|-----------------------------------------------|----------------------------|--|--|--|--|
| Application Reference Nun        | nber :                             | Draft_ARCA/2022/00007                            |                                           |                                               |                            |  |  |  |  |
| Post Applied For :               |                                    | President State Commission                       |                                           |                                               |                            |  |  |  |  |
| Full Name :                      |                                    | XYZ                                              |                                           |                                               |                            |  |  |  |  |
| Date of Birth :                  |                                    | 01/03/1986                                       |                                           |                                               |                            |  |  |  |  |
| Mobile Number :                  |                                    | 9999999999                                       |                                           |                                               |                            |  |  |  |  |
| E-Mail :                         |                                    | abc@gmail.com                                    |                                           |                                               |                            |  |  |  |  |
| Present/Permanent Addres         | SS :                               | ITANAGAR                                         |                                           |                                               |                            |  |  |  |  |
| Education Qualification :        |                                    | POST GRADUATE                                    | POST GRADUATE                             |                                               |                            |  |  |  |  |
| Photo :<br>Vork Experience Detai | ils                                |                                                  |                                           |                                               |                            |  |  |  |  |
| Nork Experience Details          |                                    |                                                  |                                           |                                               |                            |  |  |  |  |
| Designation                      | Organization                       | Field of Experience                              | Period                                    | Full Time or Part Time                        |                            |  |  |  |  |
| TEST                             | TEST                               | TEST                                             | 2000-2010                                 | Full Time                                     |                            |  |  |  |  |
| eclaration                       |                                    |                                                  |                                           |                                               |                            |  |  |  |  |
|                                  | the above particulars are true and | correct to the best of my knowledge and belief a | nd in case of any false statement / infor | mation shall be liable for any action under a | appropriate section of lav |  |  |  |  |
| I do hereby declare that t       |                                    |                                                  |                                           |                                               |                            |  |  |  |  |

| 1) | Age Proof                                                                                            | Birth Certificate/ जन्म प्रमाण पत्र                                                                                             |  |  |  |  |  |
|----|----------------------------------------------------------------------------------------------------|----------------------------------------------------------------------------------------------------|--|--|--|--|--|
| )  | Education Qualification                                                                              | Education Qualification                                                                                                    |  |  |  |  |  |
| )  | Experience Certificates                                                                              | Experience Certificates<br>en Certificate/ Documents Showing That The Applicant Is Or Has Been Qualified To Be A District Judge |  |  |  |  |  |
| 4) | Certificate/ Documents Showing That The Applicant Is Or Has Been<br>Qualified To Be A District Judge |                                                                                                    |  |  |  |  |  |
| 5) | Predefined Template                                                                                  | Affidavit                                                                                                    |  |  |  |  |  |
| 6) | Predefined Template Certificate of Physical Fitness                                                  |                                                                                                    |  |  |  |  |  |
|    |                                                                                                    |                                                                                                    |  |  |  |  |  |
| Ad | litional Details                                                                                     | Consumer Affairs                                                                                                    |  |  |  |  |  |
| Ad | titional Details<br>ply to the Office C                                                              | Sonsumer Affairs                                                                                                    |  |  |  |  |  |
| Ad | litional Details<br>ply to the Office C                                                              | Consumer Atfairs                                                                                                    |  |  |  |  |  |

Click on "**Submit**" button to conclude the application form submission. Thereafter a system generated acknowledgement will be displayed, make sure to note down the "**Application Reference Number**" for future use.

To track the Status of successfully submitted application visit the Portal http://eservice.arunachal.gov.in/ and click on "Check Your Application Status" as shown below.

| 🖉 🎯 Home     | × (+                                |          |           |                | _        |              |          |       |   |
|--------------|-------------------------------------|----------|-----------|----------------|----------|--------------|----------|-------|---|
|              | ervice:arunachal.gov.in             |          |           | v   0          | Search   |              |          | ፅ ∔   | ñ |
| 强 Mantis8T 🍕 | 🐉 Home 🛞 LGD - Local Governme       |          | _         |                |          |              |          |       |   |
|              | Arunachal<br>eServices              | <b>^</b> | Services  | Citizen Comer  | About Us | Ном То Арріу | Feedback | Login |   |
|              | Check Your<br>Application<br>Status |          | Verify Ye | ur Certificate |          | SUMMARY      | REPORT   |       |   |
|              |                                     |          |           |                |          |              |          |       |   |

Select a suitable option (through "Application Reference Number" or through "OTP/Application Details") to tract the application as per convenience.

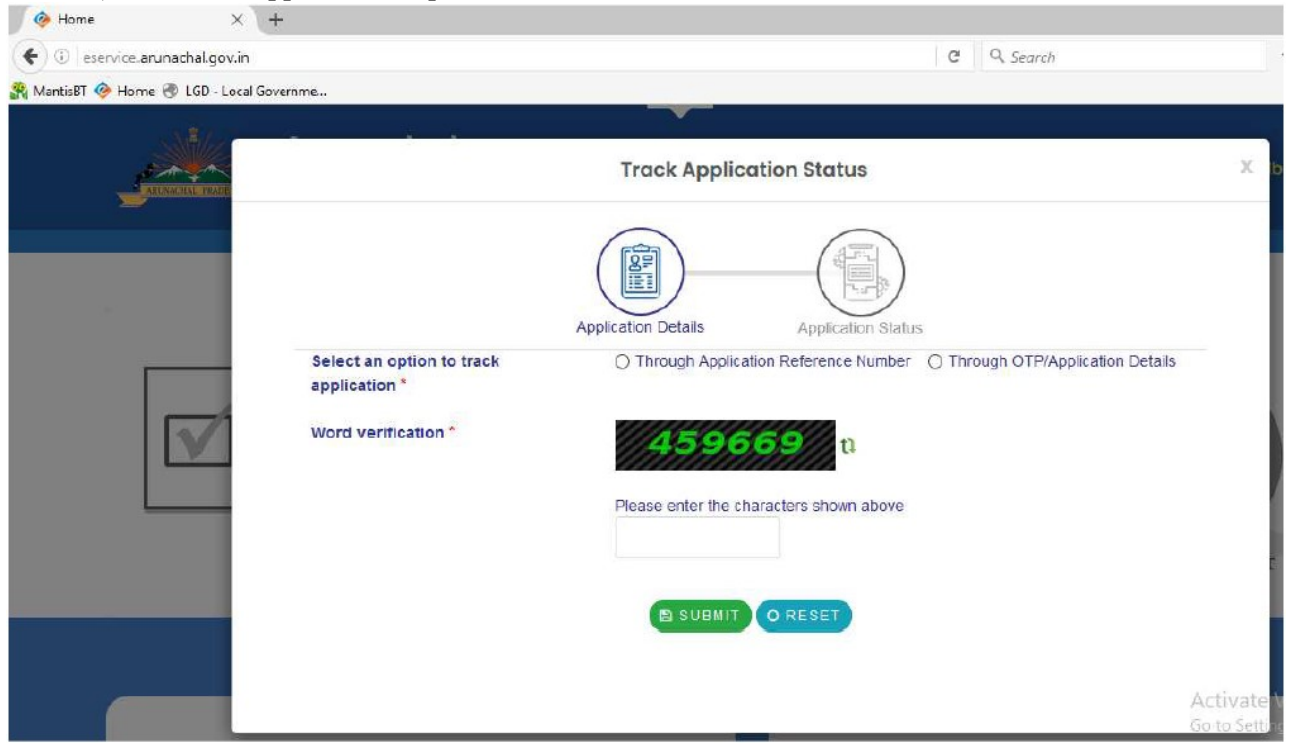